## **Activity Displays**

This section provides an overview of the activity display functionality.

- Activity display for jobs
- Activity display for client sessions

## Activity display for jobs

Activity displays are provided through System Coordinator administration by selecting *Current activity displays* at the main menu then *Adabas client job information*. At that point you will see a summary list of all the jobs that are known. Use "d" to select further detail for the job you are interested in. This will show further detail from Coordinator; then use PF11 to toggle until the Vista detail for the job is encountered as follows:

```
11:58:42
          ***** A D A B A S SYSTEM COORDINATOR 8.2.2 *****
                                                       2012-03-07
                   - Vista Job Details -
                                                       C12110M1
Run-mode: Pulsing (node 2650)
                                     Perspective: Daemon (node 2650)
Job Name: DAEFCI18
Total commands....:
                                        524,295 (100%)
                                         25,200 (4%)
 ..Partitioned.....:
 ....Focussed Accesses.....:
                                          600
                                                (2%)
 ....Distributed Accesses.....:
                                         24,600 (97%)
 ....Other.....:
                                            0
                                               (0%)
 ...Translation.....
                                        123,523 (23%)
 ..Other....:
                                        375,572 (71%)
Command ==>
Enter-PF1---PF2---PF3---PF4---PF5---PF6---PF7---PF8---PF9---PF10--PF11--PF12---
    Help
              Exit Refr
                                                Reset Prods Menu
```

Here Vista is displaying a breakdown of all the partitioned, translated and other commands for the job. Partitioned commands are further broken down into focussed, distributed and other.

## Activity display for client sessions

Activity displays are provided through System Coordinator administration by selecting *Current activity displays* at the main menu then *Adabas client job information*. At that point you will see a summary list of all the jobs that are known. Use any undefined character to expand to see a list of all the sessions for the job. Again use any character to select a particular session. The detail for a session will show a list of one or more Adabas client connections (multiple will be shown where ADAMODE demands multiple

connections). Again use any unassigned character to select one of these connections for further display. Finally use PF11 to toggle until the Vista detail for the connection is encountered as follows:

```
11:27:38
           ***** A D A B A S
                           SYSTEM COORDINATOR 8.2.2 *****
                                                         2012-03-08
                 - Adabas Vista Session Statistics -
                                                          U1STSOM3
Node ID: LOCAL Session ID: CICSTC27 Hex: C3C9C3E2E3C3F2F7 Job Name: DAEFCI18
Terminal name: TC27
                          Network name: DAEFTC27
                                                 Login id: UKSTAD
Total commands....:
                                          524,295 (100%)
 ..Partitioned.....:
                                           25,200
                                                 (4%)
 ....Focussed Accesses.....:
                                             600
                                                  (2%)
 ....Distributed Accesses.....:
                                           24,600 (97%)
                                               0
                                                  (0응)
 ....Other.....:
 ..Translation....:
                                          123,523
                                                 (23%)
 ..Other....:
                                          375,572 (71%)
                                              ....Target....
                                ....Source....
                               Database File
                                             Database File
Last translation command.....:
                                   999
                                          99
                                                  15
                                                         9
                                                   45
Last partition command.....:
                                    111
                                          1
                                                       104
Command ==>
Enter-PF1---PF2---PF3---PF4---PF5---PF6---PF7---PF8---PF9---PF10--PF11--PF12---
               Exit Refr
                                                  Tasks Prods Menu
```

Here Vista is displaying a breakdown of all the partitioned, translated and other commands for the job. Partitioned commands are further broken down into focussed, distributed and other. In addition, the source and target of the last translated command and the last partition command are also displayed for the session for further information.